Regione Piemonte - Sala Riunioni Torino, 11 Dicembre 2008

# Presentazione Registrazione Prelievi di Carburante Agricolo

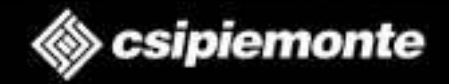

Introduzione

L'applicativo Registrazione Prelievi di Carburante Agricolo è un applicativo che permette la gestione dei dati relativi ai prelievi di carburante agricolo da parte delle aziende che risultino assegnatarie di Buoni carburante a prezzo agevolato

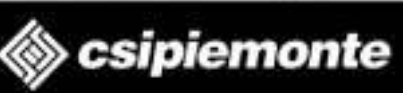

## Tipologia di utenti

- Gli utenti del servizio sono:
  - i distributori di carburante del Piemonte (e zone limitrofe) che si avvalgono delle funzionalità di registrazione e stampa dei prelievi di carburante effettuati dalle aziende agricole, prima della consegna dello stesso alle aziende.
  - le aziende agricole, che possono in ogni momento verificare la situazione dei prelievi registrati a loro carico dai distributori a cui si sono rivolte e le rimanenze di carburante disponibili per l'anno corrente.
  - **i CAA** che possono verificare la situazione dei prelievi delle aziende che hanno conferito loro il mandato di assistenza
  - Ia Pubblica Amministrazione competente (Province e Regione) con funzioni di supervisione e controllo.

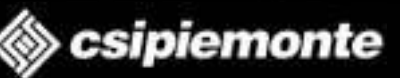

## **Registrazione su Sistema Piemonte 1**

Per accedere all'applicativo bisogna prima auto registrarsi su Sistema Piemonte:

## http://www.sistemapiemonte.it/

A questo punto basta cliccare sul collegamento per registrarsi sotto la voce Registrazione e si viene indirizzati sulla pagina che permette di iniziare la procedura di registrazione.

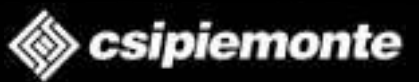

Cerca nel sito

ricerca?

digitale

Registrazione

Sistema Piemonte..

avvia la ricerca »

ricerca avanzata »

per registrarsi »

accedi »

accedi

Vuoi approfondire la tua

Registrati gratuitamente su

**Rinnovo del certificato** 

consultare i filmato per

sapere quanto scade il

Quali servizi?

proprio ceritificato digitale

mail di Sistema Piemonte

e per richiederne il rinnovo

## **Registrazione su Sistema Piemonte 2**

sigo) sistemaplemonte.it

indice servizi informazioni cerca posta profilo personale home

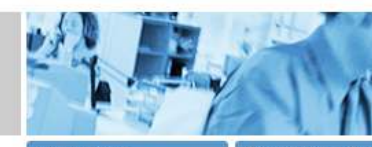

continua »

#### l'amministrazione pubblica al tuo servizio

Informazioni Sistema Piemonte ti consente di accedere ai

servizi degli enti della Regione Piemonte in maniera facile e veloce.

Servizi per canale

> acquisti della PA

> atti amministrativi

> edilizia e opere

pubbliche

> formazione

tecnologia

> lavoro

> salute

> scuole

> sport > sportello unico

imprese

> tributi e visure

> territorio

> finanziamenti

professionale

> mobilità e trasporti

> montagna e foreste

> innovazione e

> tutti i servizi

> agricoltura

> ambiente

> anagrafe

> artigianato

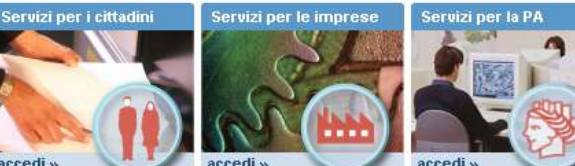

Primo piano Polis Piernonte - rete delle strutture informative a servizio del cittadino Un'insieme di schede informative complete, chiare e aggiornate rivolte ai cittadini e alle imprese riguardanti attività, bandi, opportunità ed eventi di carattere locale, regionale e

ISIDE

accedi »

nazionale.

ISIDE è il canale per i servizi a supporto dell'internazionalizzazione promosso da Regione Piemonte ed indirizzato a tutti gli attori regionali che organizzano eventi, missioni ed attre attività per lo sviluppo internazionale delle imprese

Cambio di indirizzo online

Servizio per presentare via Web all'Ufficio Anagrafe del proprio Comune la dichiarazione di cambio di residenza.

**Osservatorio ICT Piemonte** Il servizio che mette a disposizione della collettività le informazioni inerenti la diffusione delle ICT nel sistema socio-economico piemontese

Inserisci il tuo Comune e verifica i servizi offerti Le risposte alle tue domande La Regione risponde Le risposte ai quesiti sull'attività artigiana. "Dove è possibile recarsi per avere informazioni... " accedi ai servizi » Webmail L'esperto risponde accedi gratuitamente alla

L'assistenza via web per le imprese artigiane sul tema della qualità e della certificazione. "Sono uno dei Soci di una impresa edile ..."

> turismo e commercio

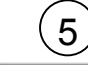

15/12/2008

Presentazione Registrazione Prelievi di Carburante Agricolo

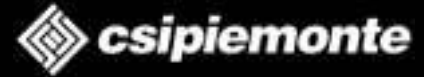

**Cliccare qui** 

iniziare la

procedura di

registrazione

## Richiesta di accesso 1

Il passo successivo all'autoregistrazione è la richiesta di accesso ai servizi di Sistema Piemonte. La relativa modulistica può essere scaricata dal portale della Regione Piemonte all'indirizzo:

http://www.regione.piemonte.it/agri/servizi/moduli/rupar\_sistp.htm

I moduli, completi dei dati richiesti e indicanti **come servizio UMA, come ruolo DISTRIBUTORE, come profilo W**, devono essere inviati a:

Regione Piemonte Direzione Agricoltura Corso Stati Uniti, 21 - 10128 TORINO (fax n. 011-432.5651)

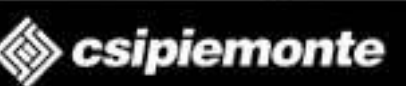

## Richiesta di accesso 2

personalizza: .solo testo .alta visibilità .grafica novità . link AGRICOLTURA **REGIONE** PIEMONTE MODULISTICA 241139112 modulistica Accesso ai servizi informatici Portale SistemaPiemonte (servizi per le imprese e i privati) 🔏 (file pdf - 31 KB) Legenda codici 📕 (file pdf - 33 KB) Modello 1: richiesta di accesso (nuovi utenti) (file word - 91 KB (file pdf - 32 KB) Modello 2: richiesta di nuovi servizi (utenti già abilitati) (file word - 88 KB) **Portale RuparPiemonte** (servizi per la Pubblica Amministrazione) (file pdf - 32 KB) Legenda codici (file pdf - 37 KB) (file word - 91 KB) Modello 1: richiesta di accesso Rupar Piemonte (nuovi utenti (file pdf - 31 KB) Modello 2: richiesta di nuovi servizi (utenti già abilitati) (file word - 86 KB Portale SIAN (Sistema informativo agricolo nazionale) **Cliccare sul relativo** (file pdf - 13 KB) (file word - 45 KB) Richiesta di accessi collegamento per scaricare il I moduli, completi dei dati richiesti, devono essere inviati a: modulo nei formati disponibili **Regione** Piemonte Direzione Agricoltura Corso Stati Uniti, 21 - 10128 TORINO (PDF o DOC) (fax n. 011-432.5651) La pubblicazione dei testi non ha carattere di ufficialità.

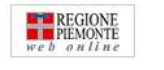

15/12/2008

Presentazione Registrazione Prelievi di Carburante Agricolo

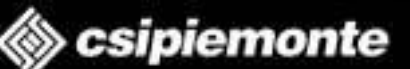

## Accesso al servizio

#### Per accedere all'applicativo: http://www.sistemapiemonte.it/agricoltura/carburante\_agricolo.shtml

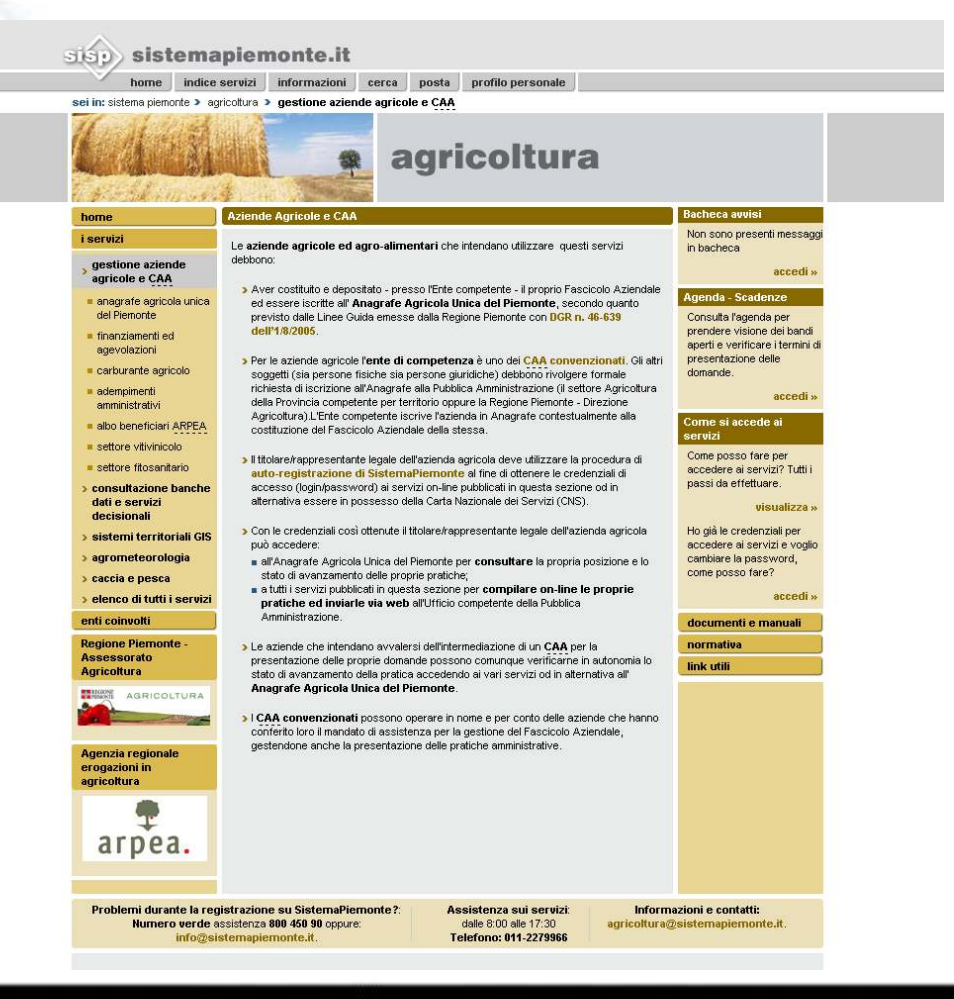

15/12/2008

Presentazione Registrazione Prelievi di Carburante Agricolo

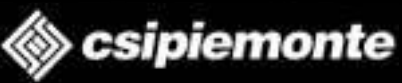

## Home Page 1

- Dalla home page dell'applicativo posso accedere alle due principali funzionalità del programma:
  - Ricerca azienda: questa funzionalità permette di ricercare e selezionare l'azienda su cui effettuare le operazioni legate alla gestione dei prelievi carburante (dettaglio, inserimento, modifica, annullamento e stampa del prelievo)
  - Estrazione dati: questa funzionalità fornisce dei resoconti legati alla gestione dei prelievi carburanti.

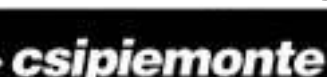

## Home Page 2

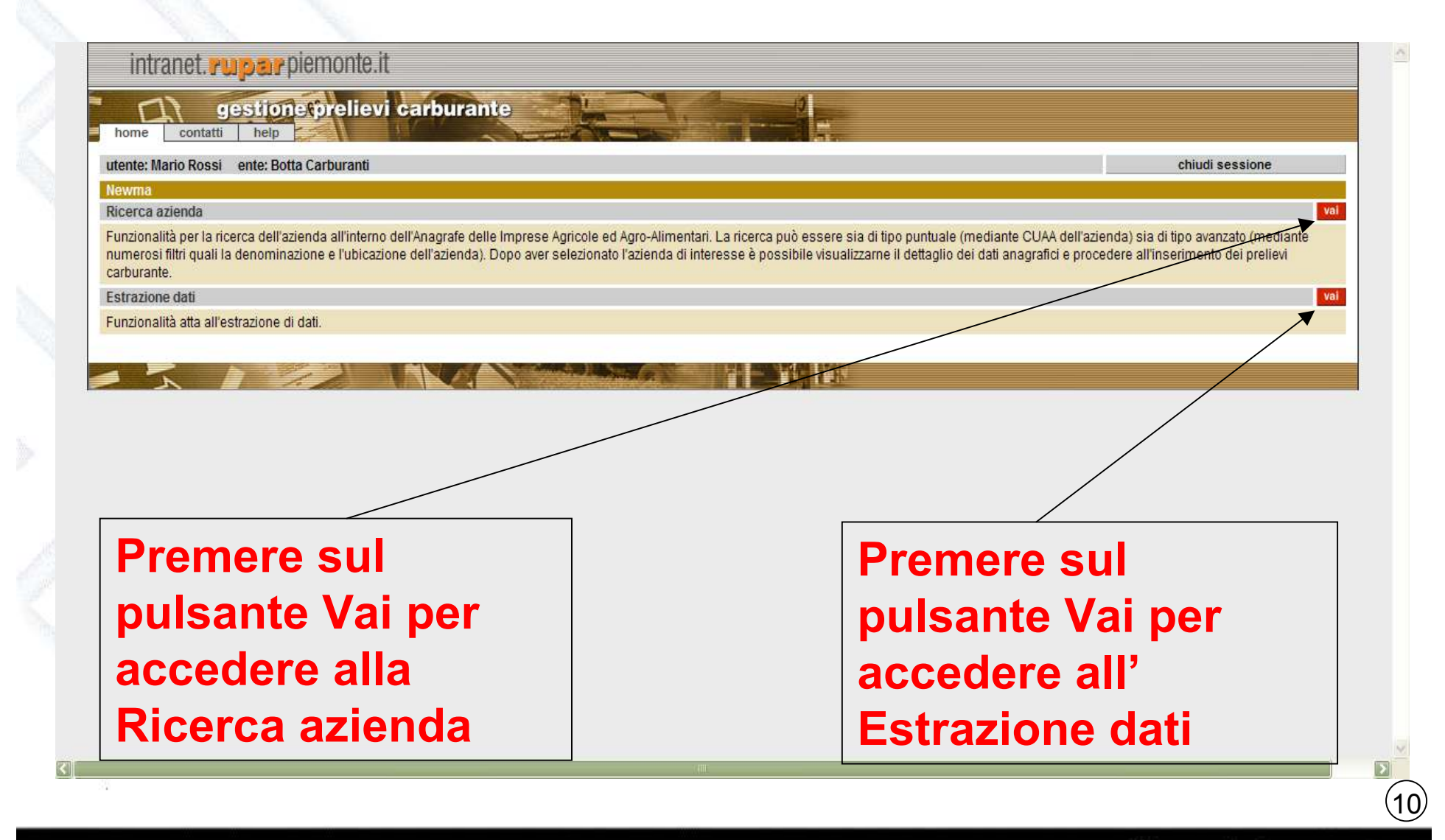

15/12/2008

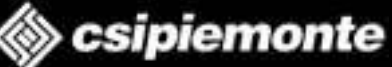

## Ricerca azienda 1

 La funzionalità di Ricerca azienda permette di trovare l'azienda su cui poi effettuare le operazioni legate alla gestione dei prelievi carburante.

La ricerca può essere effettuata per CUAA. Il CUAA indica il codice univoco che identifica un'azienda agricola (è rappresentato dal codice fiscale per le ditte individuali e dalla partita iva per le società)

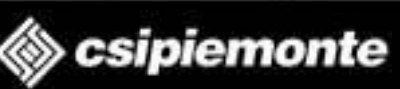

## Ricerca azienda 2

12

|    | intranet.          | rupar piemonte.it                                           | <u>*</u> |
|----|--------------------|-------------------------------------------------------------|----------|
|    |                    | gestione prelievi carburante                                |          |
|    | utente: Mario Ross | si ente: Botta Carburanti chiudi sessione                   |          |
|    | Ricerca Azienda    |                                                             |          |
|    | Ricerca azienda    | Ricerca per anagrafica azienda                              |          |
|    | Estrazione dati    | CUAA(Codice fiscale)                                        |          |
|    |                    | Azienda in attività 🔽                                       |          |
|    |                    | ricerca                                                     |          |
|    | - 5                |                                                             |          |
|    |                    |                                                             |          |
|    |                    |                                                             |          |
|    |                    | Dromoro qui por                                             |          |
|    |                    | Premere qui per                                             |          |
|    |                    | iniziaro la ricorca                                         |          |
|    |                    |                                                             |          |
|    |                    |                                                             |          |
|    |                    |                                                             |          |
|    |                    |                                                             |          |
|    |                    |                                                             |          |
|    |                    |                                                             |          |
| 4  |                    |                                                             | *        |
|    | Dopo a             | ver inserito Il CUAA, premendo il pulsante ricerca          |          |
|    | 17                 | en en en en en en en en en en en en en e                    |          |
|    | rapplica           | ativo iniziera a ricercare l'azienda che soddista il        |          |
|    |                    | the all all ends a latter                                   |          |
|    | parame             | tro di ricerca introdotto.                                  |          |
|    | ·<br>• • • • • •   | e                                                           |          |
|    | i risultat         | II verranno visualizzati in una nuova finestra del brows    | er       |
|    |                    |                                                             | (1       |
|    |                    |                                                             | Ų        |
|    |                    |                                                             |          |
| 80 |                    | Presentazione Registrazione Prelievi di Carburante Agricolo | emonte   |

15/12/2008

## Ricerca azienda 3

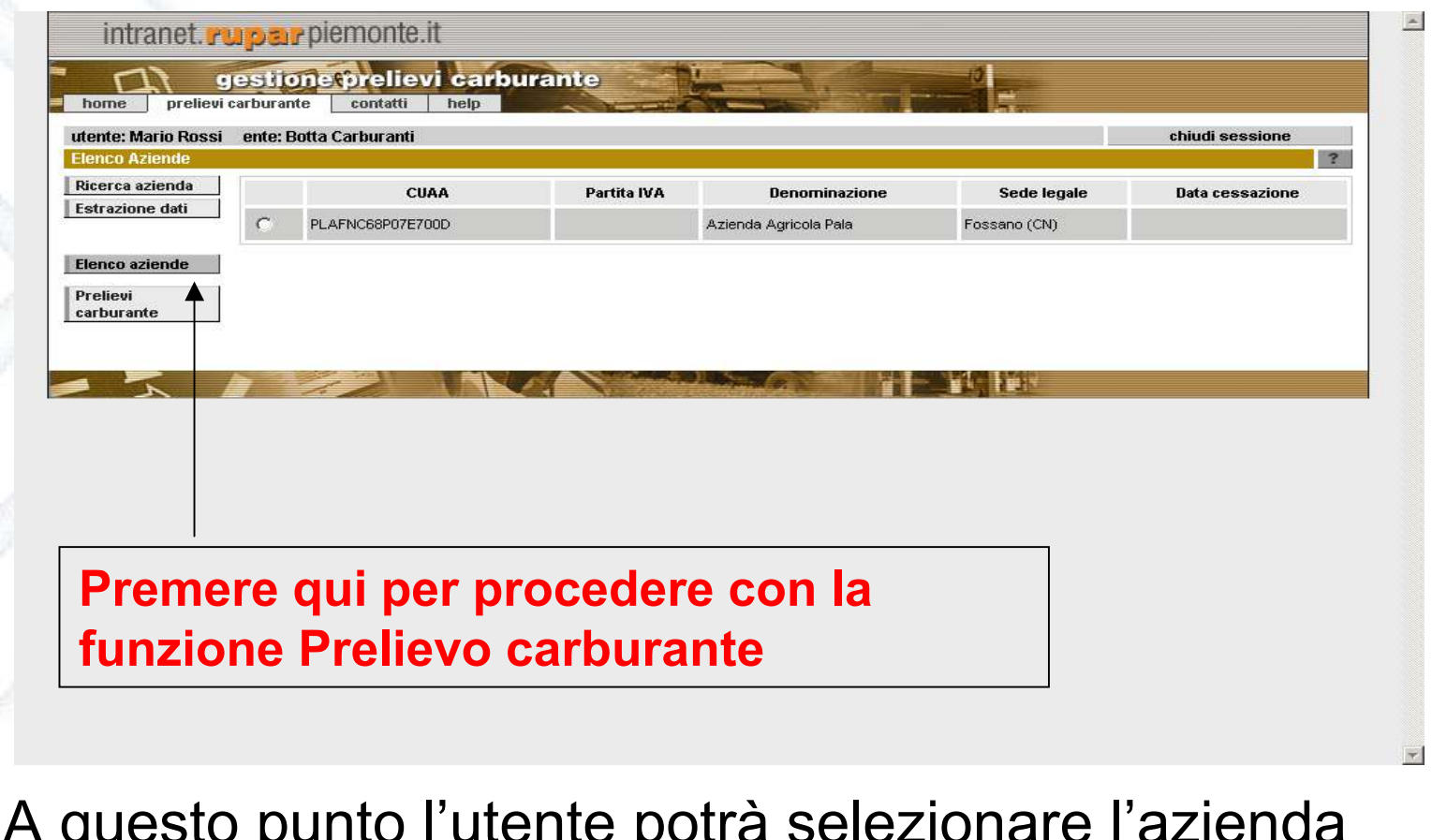

A questo punto l'utente potrà selezionare l'azienda interessata e procedere con la funzione Prelievi carburante

Presentazione Registrazione Prelievi di Carburante Agricolo

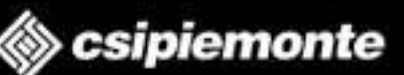

(13)

## Prelievi carburante 1

- Questa funzionalità permette di gestire i prelievi di carburante legati all'azienda agricola selezionata
  - Se per l'azienda selezionata non è stato inserito ancora nessun prelievo per l'anno in corso comparirà la seguente finestra
  - Se per l'azienda selezionata sono già stati inseriti dei prelievi, comparirà invece la seguente finestra che permetterà la scelta del prelievo di cui posso visualizzare il dettaglio oppure modificarlo oppure annullarlo.

15/12/2008

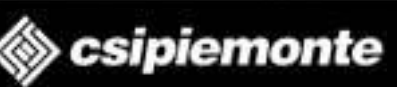

## Prelievi carburante 2

| Sede Legale: via Dante Alignieri 18 - Possano (CN)  Anno 2008.  Filtri ricerca  Filtri ricerca  Tipo carburante Data prelievo Quantità prelevata DAS Operatore Distributore |                       |
|----------------------------------------------------------------------------------------------------|-----------------------|
| Filtri ricerca<br>Tipo carburante Data prelievo Quantità prelevata DAS Operatore Distributore                                                                               | o de contra de server |
| orelievo Tipo carburante Data prelievo Quantità prelevata DAS Operatore Distributore                                                                                        | - visualizza          |
|                                                                                                    | Annullato             |
| relievo Gas. Agr. 14/10/2009 500 12345678 Mario Rossi Botta Carburgent                                                                                                    |                       |
| ellevo Benz. Agr. 03/05/2009 500 34567890 Paolo Verdi Betta Carburanti                                                                                                    | ×                     |
| Gas. Agr.         13/04/2009         2500         00123456         Mario Rossi         Botta Carburanti                                                                     | ×                     |
|                                                                                                    |                       |
|                                                                                                    |                       |
|                                                                                                    |                       |
|                                                                                                    |                       |

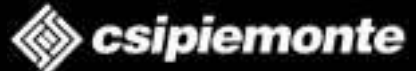

(15)

## Prelievi carburante 3

- La voce Filtri ricerca permette di impostare dei criteri di visualizzazione dei prelievi indicando come parametri:
  - Prelievi effettuati: inserendo nella casella di testo dal una data iniziale e nella casella di testo al una data finale questo parametro permette di visualizzare i prelievi effettuati nell'intervallo di tempo indicato
  - Tipo carburante: è un menù a tendina che mi permette di visualizzare solo i prelievi legati ad un determinato tipo di carburante (Benzina, gasolio)
  - Visualizza prelievi annullati: questa casella di selezione spuntata permette di visualizzare solo i prelievi annullati

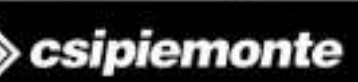

(16)

## Prelievi carburante 4

| tente: Mario Rossi 🤅 e<br>relievi Carburante > E          | nte: Botta Car<br>lenco Prelievi | buranti                                                              |                                   |                    |          |             | chiu             | di sessione |
|-----------------------------------------------------------|----------------------------------|----------------------------------------------------------------------|-----------------------------------|--------------------|----------|-------------|------------------|-------------|
| icerca azienda<br>strazione dati<br>lenco aziende         | Azienda s<br>PLAFN<br>Sede Leg   | elezionata<br>IC68P07E700D - Azie<br>ale: via Dante Alighieri 18 - F | enda Agricola Pala<br>ossano (CN) |                    |          |             |                  |             |
| zienda                                                    |                                  |                                                                      | Anno -2008-                       |                    |          |             |                  |             |
| relievi carburante                                        | Filtri ricer                     | rca                                                                  |                                   |                    |          |             |                  | nascondi 🔺  |
| ettaglio prelievo<br>serisci prelievo<br>odifica prelievo |                                  |                                                                      | Prelievi effettuati dal           | al                 |          |             |                  |             |
| nnulla prelievo                                           |                                  |                                                                      | Tipo carburante Gasolio           | - Uso Agricolo 💟   |          |             |                  |             |
| ampa                                                      | 1                                | Visualizza                                                           | prelievi annullati 🔲              |                    |          |             |                  |             |
|                                                           |                                  | Tipo carburante                                                      | Data prelievo                     | Quantità prelevata | DAS      | Operatore   | Distributore     | Annullato   |
|                                                           | 0                                | Gas. Agr.                                                            | 14/10/2009                        | 500                | 12345678 | Mario Rossi | Botta Carburanti |             |
|                                                           | 0                                | Benz, Agr.                                                           | 03/05/2009                        | 500                | 34567890 | Paolo Verdi | Botta Carburanti | ×           |
|                                                           | 0                                | Gas. Agr.                                                            | 13/04/2009                        | 2500               | 00123456 | Mario Rossi | Botta Carburanti | ×           |
|                                                           |                                  |                                                                      |                                   |                    |          |             |                  |             |
|                                                           |                                  |                                                                      | Contract of the Second            |                    | 11       |             |                  |             |

15/12/2008

Presentazione Registrazione Prelievi di Carburante Agricolo

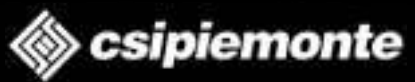

(17)

## **Dettaglio prelievo 1**

Questa funzionalità permette di vedere il dettaglio relativo al prelievo selezionato, un triangolino sulla sinistra della funzionalità indica che quella è la funzionalità su cui si sta lavorando.

Le informazioni riportate in questa videata sono:

- Tipo carburante: indica la tipologia di carburante prelevato (benzina, gasolio)
- Data prelievo: indica la data in cui è stato effettuato il prelievo
- Quantità prelevata (litri): indica il valore prelevato del carburante (espresso in litri)
- Distributore. indica la ragione sociale del distributore su cui si è effettuato il prelievo
- DAS: indica il valore numerico che identifica il Documento di Accompagnamento Semplificato
- Note prelievo: eventuali note riportate dall'utente durante la fase di inserimento del prelievo

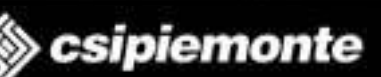

(18)

## **Dettaglio prelievo 2**

| Ricerca azienda                   |                                                                                                    |                                      |  |
|-----------------------------------|----------------------------------------------------------------------------------------------------|--------------------------------------|--|
| Estrazione dati<br>Elenco aziende | Azienda selezionata<br>PLAFNC68P07E700D - Azienda Agricola<br>Sede Legale: via Dante Alighieri 18 - Fossano (CN) | Pala                                 |  |
| Azienua                           | Tipo carburante                                                                                                  | Gasolio - Uso agricolo               |  |
| Draliavi carburante               | Data prelievo                                                                                                    | 06/10/2008                           |  |
| dettaglio prelievo                | Quantità prelevata (litri)                                                                                       | 1000                                 |  |
| inserisci prelievo                | Operatore                                                                                                    | Mario Rossi                          |  |
| nodifica prelievo                 | Distributore                                                                                                    | Botta Carburanti                     |  |
| annulla prelievo                  | DAS                                                                                                    | 123456789                            |  |
| stampa                            | Note prelievo                                                                                                    | Nota relative al pralievo carburante |  |
|                                   |                                                                                                    |                                      |  |

15/12/2008

Presentazione Registrazione Prelievi di Carburante Agricolo

🗼 csipiemonte

(19)

## Inserisci prelievo 1

- Questa funzionalità permette di inserire un prelievo carburante Come impostazione predefinita l'applicativo riporta alla voce Distributore la ragione sociale dell' utente che ha effettuato l'accesso all'applicativo L'utente può inserire i seguenti valori:
  - Tipo carburante: questo menù a tendina permette di selezionare il tipo di carburante da prelevare (gasolio per serre, gasolio agricolo, benzina)

La dicitura del campo è contrassegnata da un asterisco che indica l'obbligatorietà di quel campo (se non si valorizza l'applicativo non permetterà di andare avanti)?

- Data prelievo: in questa casella di testo va inserita la data in cui è stato effettuato il prelievo nel formato gg/mm/aaaa
   La dicitura del campo è contrassegnata da un asterisco che indica l'obbligatorietà di quel campo (se non si valorizza l'applicativo non permetterà di andare avanti)
- DAS:in questa casella di testo si deve inserire il valore del DAS che compare sulla bolla di accompagnamento per il trasporto carburante
- Note prelievo: è un campo testo in cui l'utente può inserire eventuali annotazioni

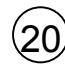

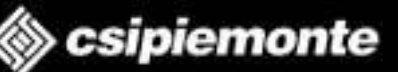

## Inserisci prelievo 2

| Ricerca azienda<br>Estrazione dati<br>Tenco aziende | Azienda selezionata<br>PLAFNC68P07E700D - Azienda Agricola | Pala                   |                               |                       |
|-----------------------------------------------------|------------------------------------------------------------|------------------------|-------------------------------|-----------------------|
| Azienda                                             | Anno 2009                                                  |                        |                               |                       |
| Prelievi carburante                                 | Distributore                                               | Botta Carburanti       |                               |                       |
| lettaglio prelievo                                  | Tipo carburante                                            | Gasolio - Uso agricolo |                               |                       |
| nserisci prelievo                                   | Data prelievo *                                            |                        |                               |                       |
| innulla prelievo                                    |                                                            |                        |                               |                       |
| stampa                                              | Quantita preievata (I)*                                    |                        |                               |                       |
|                                                     | DAS                                                        |                        |                               |                       |
|                                                     | Note prelievo                                              |                        |                               |                       |
|                                                     |                                                            |                        |                               |                       |
|                                                     |                                                            | 100                    |                               |                       |
| Premeroni                                           | e conferma per<br>zzare il prelievo si                     | IL                     | Premere ann<br>annullare l'ir | ulla per<br>serimento |

## Modifica prelievo

Questa funzionalità permette di modificare il valore del DAS precedentemente inserito relativo al Prelievo selezionato nell'applicativo (anche in questo caso premendo il pulsante conferma si memorizza la variazione sul sistema, mentre premendo il pulsante annulla si annulla l'operazione.

| evi Carburante > M<br>erca azienda<br>azione dati<br>ico aziende | Azienda selezionata<br>PLAFNC68P07E700D - Azienda Agricola<br>Sede Legale: via Dante Alighieri 18 - Fossano (CN) | Pala                      | 3       |
|------------------------------------------------------------------|----------------------------------------------------------------------------------------------------|---------------------------|---------|
| enda                                                             | Anno 2009                                                                                                    |                           |         |
| ievi carburante                                                  | Distributore                                                                                                    | Botta Carburanti          |         |
| aglio prelievo                                                   | Tipo carburante                                                                                                  | Gasolio - Uso agricolo    |         |
| risci prelievo                                                   | Data prelievo *                                                                                                  | 14/05/2009                |         |
| illa prelievo                                                    | Quantità prelevata (I)*                                                                                          | 500                       |         |
| ра                                                               | DAS                                                                                                    |                           |         |
|                                                                  | Note prelievo                                                                                                    | Note inserimento prelievo |         |
|                                                                  | conferma                                                                                                    |                           | annulla |
|                                                                  |                                                                                                    |                           |         |
|                                                                  |                                                                                                    |                           |         |

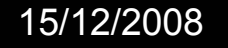

Presentazione Registrazione Prelievi di Carburante Agricolo

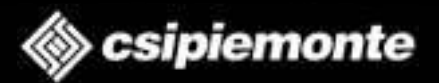

## Annulla prelievo 1

Questa funzionalità permette di annullare un prelievo precedentemente caricato selezionando il prelievo dalla finestra principale di Prelievi carburante e premendo sulla voce annulla prelievo.

Nella videata che comparirà oltre ai dati relativi al prelievo che si vuole annullare (voci non modificabili) si potranno inserire due voci relative all'annullamento:

- Causale annullamento: questo menù a tendina permette di selezionare la motivazione dell'annullamento del prelievo (rientro merce, errore)
- Note annullamento: è un campo di testo che permette di inserire delle annotazioni relative all'annullamento del prelievo

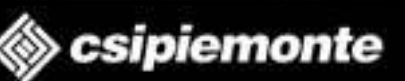

## Annulla prelievo 2

| nte: Mario Rossi ente: E | Botta Carburanti                                   |                                  | chiudi sessione                                   |
|--------------------------|----------------------------------------------------|----------------------------------|---------------------------------------------------|
| elievi Carburante 👂 Annu | illamento Prelievo                                 |                                  | ?                                                 |
| erca azienda             | zienda selezionata                                 |                                  |                                                   |
| trazione dati            | PLAFNC68P07E700D - Azienda Agricola                | Pala                             |                                                   |
| inco aziende             | iede Legale: via Dante Alighieri 18 - Fossano (CN) |                                  |                                                   |
| lenua                    | Tipo carburante                                    | Gasolio - Uso agricolo           |                                                   |
|                          | Data prelievo                                      | 06/10/2009                       |                                                   |
| taglio prelievo          | Quantità prelevata (litri)                         | 500                              |                                                   |
| erisci prelievo          | Operatore                                          | Mario Rossi                      |                                                   |
| difica prelievo          | Distributore                                       | Botta Carburanti                 |                                                   |
| nulla prelievo           | DAS                                                | 12345678                         |                                                   |
| mpa                      | Note prelievo                                      | Note relative al prelievo carbur | anta                                              |
| 1                        | note prenevo                                       | note relative al prelievo caroan |                                                   |
|                          | Causale annullamento                               | rientro merce                    |                                                   |
|                          |                                                    |                                  | ~                                                 |
|                          | Note annullamento                                  |                                  |                                                   |
| <u> </u>                 | ionferma                                           |                                  | annulla                                           |
| /                        |                                                    | (IIII)                           |                                                   |
| //                       | _                                                  |                                  |                                                   |
| emere co<br>nullare c    | onferma per<br>definitivamente                     | il                               | Premere annulla per non<br>modificare il prelievo |

## Stampa 1

Questa funzionalità permette di stampare la scheda prelievi semplicemente selezionandola e premendo sul pulsante stampa

| PIPIPUL ALLUMATINE                                                    | > Stampa Prolievi                                                                                                    | 2 |
|-----------------------------------------------------------------------|----------------------------------------------------------------------------------------------------|---|
| Ricerca azienda<br>Estrazione dati<br>Elenco aziende<br>Azienda       | Azienda selezionata           Azienda selezionata           PLAFNC68P07E700D - Azienda Agricola Pala           Sede Legale: via Dante Alighieri 18 - Fossano (CN)           Selezionare il tipo di stampa |   |
| Prelievi carburante                                                   | O Stampa scheda prelievi                                                                                                    |   |
| inserisci prelievo<br>modifica prelievo<br>annulla prelievo<br>stampa |                                                                                                    |   |
|                                                                       |                                                                                                    |   |
|                                                                       |                                                                                                    |   |

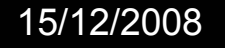

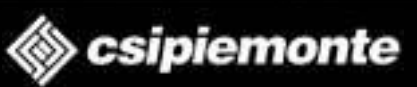

## Stampa 2

A questo punto all'interno del browser si aprira la finestra di Acrobat Reader con il file pdf della Registrazione dei prelievi carburante (modello 25) che può essere stampato oppure salvato sul proprio pc.

|                   |                                                                          | Fossano<br>Partita IVA: 12  | (CN)<br>345678901                                                   |                                                  |                  |
|-------------------|--------------------------------------------------------------------------|-----------------------------|---------------------------------------------------------------------|--------------------------------------------------|------------------|
| 471END 4          | RE                                                                       | GISTRAZIONE PREL            | IEVI CARBURAI                                                       | NTE                                              |                  |
| Rispilozo prelevi | C.U.A.A<br>Denominazion<br>Sede Legale<br>Titolare/Rapp<br>parburante al | ie<br>r. Legale<br>Ia daža: | PLAFNC88P07E<br>Azienda Agricol<br>Ma Imperia 7 - F<br>PLAFNC88P07E | 700D<br>a Pala<br>ossano(CN)<br>700D - Pala Fran | 00000            |
| Data prelievo     | DAS                                                                      | Distributore                | Qta Preievata                                                       | Gta Prelovata                                    | Gta Prelevata    |
| 04/01/2002        | 1724570                                                                  | Totta Casta and             | Gas. Agr.                                                           | Gas. Serra                                       | Benz, Agr.       |
| 12/02/2009        | 1234578                                                                  | Botta Carburant             | 2000                                                                | 1500                                             |                  |
| 31/03/2009        | 1234578                                                                  | Botta Carburanti            |                                                                     | 500                                              |                  |
| 02/04/2009        | 1234578                                                                  | Botta Carburanti            | 3200                                                                |                                                  |                  |
| 15/04/2009        | 1234578                                                                  | Botta Carburanti            | 1000                                                                |                                                  |                  |
| 15/05/2009        | 1234578                                                                  | Botta Carburanti            |                                                                     | 500                                              |                  |
| 16/06/2009        | 1234578                                                                  | Botta Carburanti            | 2300                                                                |                                                  |                  |
| 21/07/2009        | 1234578                                                                  | Botta Carburanti            |                                                                     |                                                  | 1100             |
| 30/09/2009        | 1234578                                                                  | Botta Carburanti            | 3200                                                                |                                                  |                  |
| 14/11/2008        | 1234678                                                                  |                             | 6000                                                                | 200310101010101                                  | 10.010.010.01018 |
|                   |                                                                          | Totale litri                | 16700                                                               | 2600                                             | 1100             |
| FIRMA AZI         | ENDA                                                                     | Totale litri                | 16700<br>TIMBRO E                                                   | 2600<br>FIRMA DEL DISTI                          | 1100<br>RIBUTORE |

15/12/2008

Presentazione Registrazione Prelievi di Carburante Agricolo

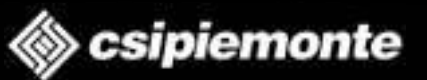

## **Estrazione Dati**

Questa funzionalità permette di ottenere l'elenco dei prelievi effettuati in un determinato periodo con la possibilità di scegliere il tipo carburante.

L'elenco viene generato a video in formato Excel.

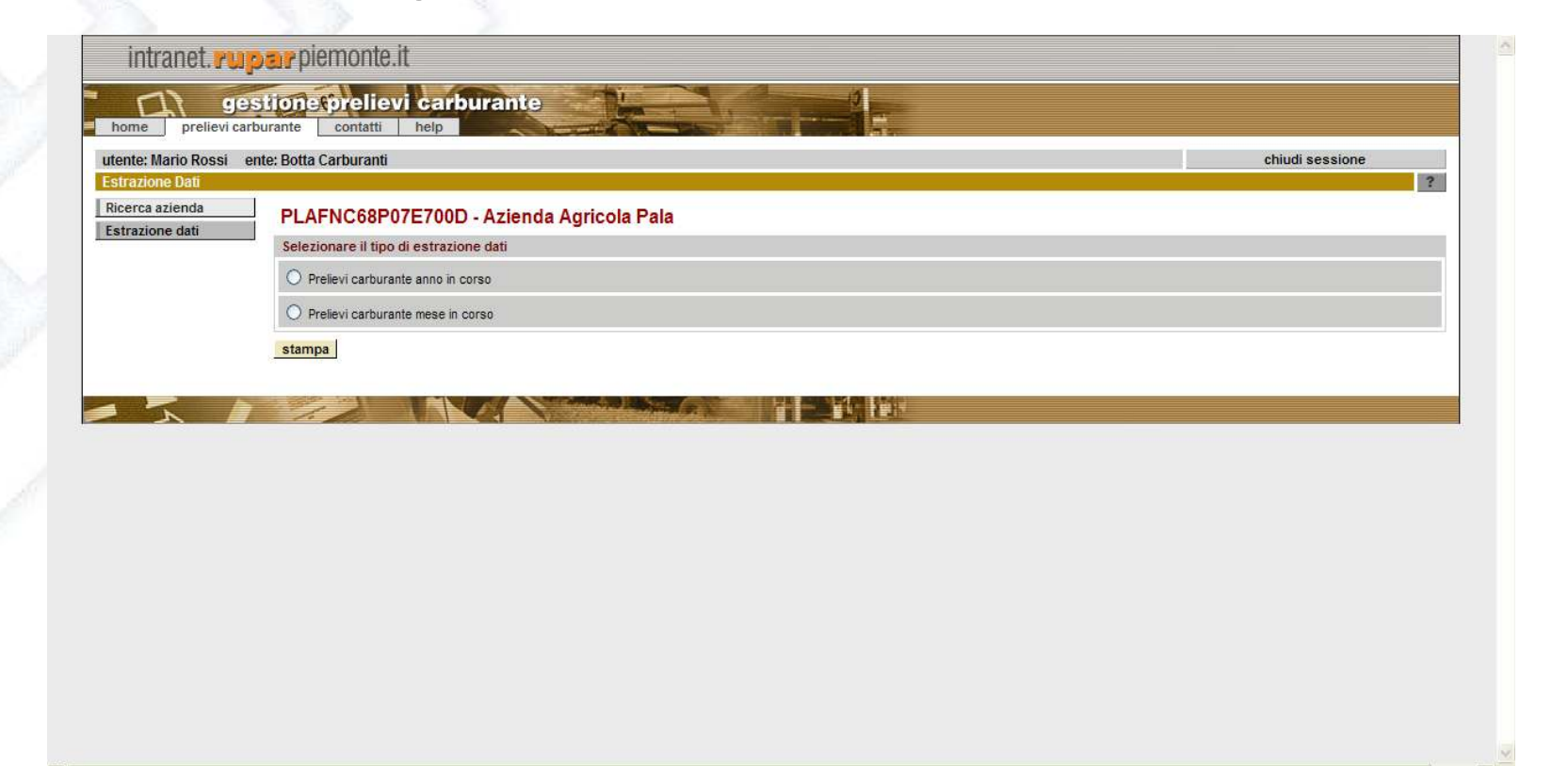

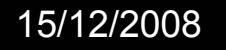

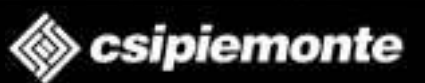

Fine

## **Grazie per l'attenzione**

## e

## **buon lavoro!**

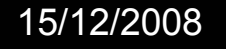

Presentazione Registrazione Prelievi di Carburante Agricolo

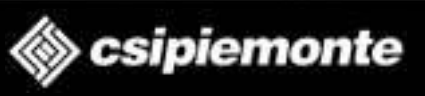

(28)